1. A manager's link will be sent to the email address we have on file. Teachers will log into the system, by clicking the "View Signed Waivers" button.

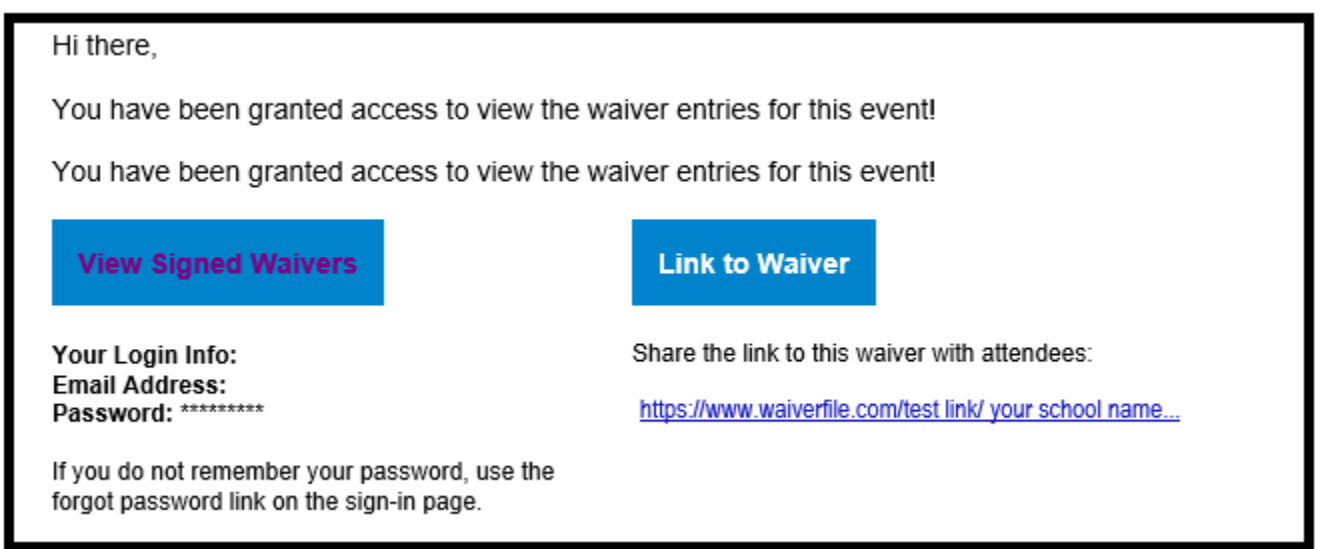

2. Waiverfile will then open the below screen.

| Waiver Manager Access        |           |                   | Account Settings Dog Out |
|------------------------------|-----------|-------------------|--------------------------|
| Event Name                   | Date/Time | Waiver Link       | View Attendees           |
| KBs TEST SPRING SCHOOL EVENT | Jul 25    | Event Waiver Link | View Attendees           |
|                              |           |                   |                          |

- 3. Clicking "Event Waiver Link", brings you to the Permission form specifically for your school.
- 4. Clicking "View Attendees", brings you to the below screen where you can toggle between three options as well as see "Notes".
  - a. "All" submitted forms (regardless of status)
  - b. "Checked In" Forms. These have been viewed by our team and deemed to be correctly submitted.
  - c. "Not Checked In" forms. These have either yet to be Checked In<u>or</u> Deemed incorrectly submitted (student has filled the form out, signed where a Guardian needs to sign, or information is missing, e.t.c.).

## Permission forms that require teacher follow up will have notes associated, providing direction on what needs to be corrected for the form to be accepted.

## Any outstanding corrections that have not been amended prior to arrival will cause delays during ticket collection.

| ●All OChecked In<br>A. B. | ONot Checked In<br><b>C.</b> |                   |                  |             | Notes:                                                  |
|---------------------------|------------------------------|-------------------|------------------|-------------|---------------------------------------------------------|
| Participant First Name    | Participant Last Name        | Signed First Name | Signed Last Name | Date Signed | Notes                                                   |
| Kelsey                    | Atkinson                     | Kaitlin           | Bailey           | 03/15/2024  | Please Resubmit - Error (Incorrect DOB)                 |
| Maximus                   | Hoit                         | Angela            | Ray              | 03/15/2024  | Please Resubmit - Error (student signed for themselves) |
| Killian                   | Coyne                        | Maija             | Coyne            | 03/15/2024  |                                                         |
| Harrison                  | Ward                         | Julia             | Rivers           | 03/15/2024  |                                                         |
| Youth                     | Test                         | Adult             | Test             | 03/18/2024  |                                                         |